# UPUTA ZA IZRADU XML DATOTEKE IP OBRASCA MIPSED.1

Sadržaj: 1. Izrada XML datoteke 2. Provjera formalne ispravnosti XML datoteke

#### Napomena:

Prije nego pristupite izradi IP obrazaca, **obavezno instalirajte posljednju verziju Obračuna plaća**! To možete napraviti na slijedećem linku: <u>http://vugergrad.hr/uploads/mipsed/VGOD3928.exe</u>

### **IZRADA XML DATOTEKE**

U programu Obračun plaća, otvorite Izvještaje i odaberite ponuđenu opciju Obrazac IP.

| Obračun plaće (v3.9.2.8) - Vu                        | ugerGRAD - MIPSED.NET - Aktivna baza: VG    | OD_TestOD |
|------------------------------------------------------|---------------------------------------------|-----------|
| <u>M</u> atični podaci <del>•</del> <u>O</u> bračun• | Izvještaji•                                 |           |
| 🤼 Radnici   📄 Obustave                               | Lista iznosa radnika                        | (raj rada |
|                                                      | <u>Z</u> birna lista iznosa (Obrazac ZAP-1) |           |
|                                                      | <u>R</u> ekapitulacije obračuna             |           |
|                                                      | Obrazac I <u>D</u>                          |           |
|                                                      | Matični karton radnika                      |           |
|                                                      | Obrazac I <u>P</u>                          |           |
|                                                      | Prosjek elemenata                           |           |
|                                                      | Obrazac IPP                                 |           |
| _                                                    |                                             | -         |
|                                                      |                                             |           |
|                                                      |                                             |           |
|                                                      |                                             |           |
|                                                      |                                             |           |
|                                                      |                                             |           |
|                                                      |                                             |           |
|                                                      |                                             |           |
|                                                      |                                             |           |

U prozoru kojeg ste otvorili, s desne strane ispod opcije **Godina isplate**, u padajućem izborniku klikom miša odaberite godinu za koju izrađujete IP obrazac.

|       |               | _              |                 |
|-------|---------------|----------------|-----------------|
|       |               |                |                 |
|       |               |                |                 |
|       |               |                | - x             |
| E Go  | dina isplate  | 2              |                 |
| G     | Godina:       | -              | rijeme          |
|       |               | Godina isplate | e vzvrsavanja   |
| E IP  | obrasci       | 2013           |                 |
| 👏 C   | Označi sve    | 2012           |                 |
| 👏 s   | škini oznake  | 2011 2010      |                 |
| 👏 I   | mport IP ob   | 2009           | ≥ke (DOS plaće) |
| 🗉 Zao | daci na ozi   | 2008           | ima             |
| 🔌 I:  | spiši         |                |                 |
| 👏 s   | Spremi u arhi | ivu            |                 |
| 👏 o   | Otvori arhivu |                |                 |
| 🗉 Izr | ada XML da    | toteke         |                 |
| 👏 L   | zradi XML da  | toteku         |                 |
| 👏 Р   | Provjeri XML  | datoteku       |                 |
|       |               |                |                 |
|       |               |                |                 |
|       |               |                |                 |
|       |               |                |                 |

Program će na temelju unesenih obračuna automatski ispisati podatke za sve djelatnike (izuzeti će biti oni djelatnici koji su primjerice cijelu godinu bili na bolovanju, porodiljnom dopustu i td.)

|                         | S Obuscave D        | obracun place        | OD V3.9.2.8 0 KJ   | aj rada            |                  |                      |                    |              |                    |             |    |                                                                                                    |
|-------------------------|---------------------|----------------------|--------------------|--------------------|------------------|----------------------|--------------------|--------------|--------------------|-------------|----|----------------------------------------------------------------------------------------------------|
| braza                   | c IP                |                      |                    |                    |                  |                      |                    |              |                    |             |    |                                                                                                    |
| ici - O                 | brasci IP           |                      |                    |                    |                  |                      |                    |              |                    |             |    | Godina isplate                                                                                                  |
| čen                     | 3MBG                | Identifikator        | Prezime            |                    | Adresa           | ▲ Isplata u godini   | Isplata za godinu  |              |                    |             | -  | Godina Ette                                                                                                    |
| 5                       | 0708970375034       | 1                    | Pavlinac Božičević | Ines               | Obala Tome Bi    | ak 2012              | 2012               | 02430278737  |                    |             | _  | izvršavanja                                                                                                    |
| P                       | 1507950375001       | 1                    | Nebesnij-Babić     | Zdenka             | Borisa Brnada    | 9, 2012              | 2012               | 77767172582  |                    |             |    | D IP obrasci                                                                                                    |
| F                       | 0510948375042       | 1                    | Sertić-Golić       | Romana             | Borisa Brnada    | 9, 2012              | 2012               | 57609339153  |                    |             |    | Omañ sve                                                                                                    |
| P                       | 2706975375002       | 1                    | Karajčić           | Nives              | Branitelja Sunj- | 3 2012               | 2012               | 02273204719  |                    |             |    | Scini nmaka                                                                                                    |
| P                       | 0203956375027       | 1                    | Cicak              | Željka             | Davora Trstenj   | ak 2012              | 2012               | 03435227730  |                    |             |    | Skill Galaxe                                                                                                    |
| P                       | 1211975375042       | 1                    | Cvitković          | Klaudija           | Donje Komarev    | 0 2012               | 2012               | 55395994422  |                    |             |    | Import IP obrazaca iz XML datoteke (DOS plat                                                                    |
| P                       | 0504982335068       | 1                    | Pahić              | Lana               | Dr. Ive Stipčića | 2 2012               | 2012               | 96017866996  |                    |             |    | Zadaci na označenim IP obrascima                                                                                |
| P                       | 0410961375006       | 1                    | Milas              | Marijana           | Drenački put 61  | , 2012               | 2012               | 09973100890  |                    |             |    | 🖄 İspiši                                                                                                    |
| V                       | 1712986370009       | 1                    | Dedić              | Bojan              | Eugena Kvaterr   | ik 2012              | 2012               | 47477651455  |                    |             |    | Spremi u arhivu                                                                                                 |
| V                       | 1702975375038       | 1                    | Sehović Bogdano    | Merima             | Frankopanska :   | 4, 2012              | 2012               | 65048829453  |                    |             |    | Otvori arhivu                                                                                                   |
| ¥                       | 2704963375012       | 1                    | Slovenec           | Blaženka           | Franje Lovrića   | 15, 2012             | 2012               | 43393545415  |                    |             |    | The second second second second second second second second second second second second second second second se |
| ¥                       | 2908949376019       | 1                    | Tominović          | Ivka               | Gajeva 101, Pe   | tri 2012             | 2012               | 33763334830  |                    |             |    | Drada krit datoteke                                                                                             |
| P                       | 0905957375009       | 1                    | Terzić             | Katica             | GRADUSA POS      | AV 2012              | 2012               | 14514846893  |                    |             |    | Izradi XML datoteku                                                                                             |
| R                       | 2511950370043       | 1                    | Bagarić            | Miroslav           | Gustava Krkled   | a 2012               | 2012               | 23475950625  |                    |             |    | 🔄 Provjeri XML datoteku                                                                                         |
| P                       | 2903948370015       | 1                    | Jendričko          | Zvonimir           | Hanibala Luciĉa  | 5 2012               | 2012               | 12140056811  |                    |             |    |                                                                                                    |
| V                       | 1305956370026       | 1                    | Prajdić            | Ivica              | Hrastelnica 222  | 2012                 | 2012               | 12435714997  |                    |             |    |                                                                                                    |
| <b>V</b>                | 0810956370029       | 1                    | Grabovica          | Slobodan           | Hrastelnica 54,  | Si 2012              | 2012               | 11304119824  |                    |             |    |                                                                                                    |
| P                       | 1009961375003       | 1                    | Lovrenić           | Verica             | Hrastelnica 99,  | Si 2012              | 2012               | 73972885824  |                    |             |    |                                                                                                    |
| $\mathbf{v}$            | 0412980375036       | 1                    | Mesić              | Nikolina           | Hrvatskih domo   | br 2012              | 2012               | 19738929161  |                    |             |    |                                                                                                    |
| R                       | 1411974375005       | 1                    | Śvagelj            | Маја               | Ivana Gundulić   | 3 2012               | 2012               | 18371240938  |                    |             |    |                                                                                                    |
| $\overline{\mathbf{v}}$ | 0812971375005       | 1                    | Ščrbak             | Marica             | Ivana Meŝtrovi   | a 2012               | 2012               | 62202173881  |                    |             |    |                                                                                                    |
| ₽.                      | 2510964375017       | 1                    | Lončar             | Gordana            | Ivana Meštrovi   | a 2012               | 2012               | 43986345001  |                    |             |    |                                                                                                    |
| F                       | 2705960370008       | 1                    | Milojević          | Dragan             | Ivana Meŝtrovi   | a 2012               | 2012               | 11658960793  |                    |             |    |                                                                                                    |
| 1                       | 2412984375003       | 1                    | Vlahov             | Lucija             | Ivana Meštrovi   | a 2012               | 2012               | 89959877119  |                    |             |    |                                                                                                    |
| ₹.                      | 0610969375004       | 1                    | Hanž               | Darija             | Jazvenik 19, Si  | sa 2012              | 2012               | 76564373804  |                    |             |    |                                                                                                    |
| V                       | 0603979375022       | 1                    | Peškir Čorković    | Josipa             | Kneza Domago     | ja 2012              | 2012               | 26035966470  |                    |             |    |                                                                                                    |
| P                       | 2612955376008       | 1                    | Petračić           | Vesna              | Kučerina 13, Pe  | tri 2012             | 2012               | 79682858624  |                    |             |    |                                                                                                    |
| F                       | 1902953375009       | 1                    | Šipuš              | Vesna              | Lonja 34, Lonja  | 2012                 | 2012               | 82440917503  |                    |             |    |                                                                                                    |
| P                       | 2403965375001       | 1                    | Meter              | Snježana           | Ljubice Pavičić  | 3, 2012              | 2012               | 49720465421  |                    |             |    |                                                                                                    |
| V                       | 1904948375001       | 1                    | Tominac            | Ankica             | Mace Medanića    | 33 2012              | 2012               | 74191801638  |                    |             |    |                                                                                                    |
| V                       | 3011952370009       | 1                    | Mikić              | Pero               | Maka Dizdara 6   | a, 2012              | 2012               | 03882121838  |                    |             | -1 |                                                                                                    |
| ar In                   | - abražuni na mises | ima isplata (Duald   | itom na rad monda  | ie nična korebnik  | Éifea nnóina)    |                      |                    |              |                    |             |    |                                                                                                    |
| AC.16                   | Statum po mjese     | Inter Ispiace (Ovoki | a red moguca       | pe rucha korekcija | sind opcine)     | in the second second | Description of the | Maint Barrow | Concernence of the | 018         | -  |                                                                                                    |
| 11                      | 391 1471            | 1.57 2943 71         | 0.00               | 1127               | 4.86 2700 0      | 0 9074 86            | 1980.79            | 0.0000       | 9794.07            | 23475950625 |    |                                                                                                    |
| 12                      | 301 1471            | 2 57 2942 71         | 0.00               | 1127               | 4 85 2700 0      | 0 9074 95            | 1980.79            | 0.0000       | 9794 07            | 23475950525 |    |                                                                                                    |
| 2                       | 391 1471            | 2943,71              | 0.00               | 1177               | 4,00 2700,0      | 0 9074,00            | 2016.00            | 0,0000       | 0759.07            | 23475950625 |    |                                                                                                    |
| 4                       | 301 4746            | 1.81 3402.04         | 0.00               | 11/7               | 1 85 3200,0      | 0 10571 00           | 2020.00            | 0,0000       | 11042.05           | 23475950625 |    |                                                                                                    |
|                         | 391 1/40            | 101 3992,90          | 0,00               | 1397               | 4 73 3300,0      | 0 100/1,05           | 2929,00            | 0,0000       | 10703.85           | 23473350025 |    |                                                                                                    |
| 6                       | 201 1670            | 001 0041,10          | 0,00               | 1330               | 4 72 2200 0      | 0 10064.73           | 00,4003            | 0,0000       | 10702.05           | 22475050525 |    |                                                                                                    |
| 7                       | 201 1670            | 5,51 5341,10         | 0,00               | 1330               | 4,73 3300,0      | 0 10064,73           | 2001/00            | 0,0000       | 10702,85           | 23475550625 |    |                                                                                                    |
| 0                       | 201 1204            | 3341,10              | 0,00               | 1330               | (4,75 3300,0     | 0 10064,73           | 2001,00            | 0,0000       | 100055 30          | 23473950625 |    |                                                                                                    |
| 0                       | 201 1704            | 3409,64              | 0,00               | 1363               | 0.56 3300,0      | 10338,56             | 2782,36            | 0,0000       | 10856,20           | 23475950625 |    |                                                                                                    |
| 12                      | 391 1/04            | 3409,64              | 0,00               | 1363               | 0,30 3300,0      | 0 10338,50           | 2/82,30            | 0,0000       | 10036,20           | 23973950825 |    |                                                                                                    |
| 49                      | 391 1704            | 3409,64              | 0,00               | 1363               | 0,00 3300,0      | 10338,56             | 2/82,36            | 0,0000       | 10856,20           | 23475950625 |    |                                                                                                    |

#### Napomena – ispravak podataka:

Ukoliko postoji potreba za ispravkom podataka za nekog od djelatnika, to možete napraviti u donjem prozoru (Obrazac IP – obračuni po mjesecima ispate) na način da se pozicionirate na ćeliju u kojoj je potrebno napraviti izmjenu i jednostavno upisati ispravan podatak (postupak je isti kao i kod ispravka podataka u R-Sm obrascu na stranici B).

Nakon što je program ispisao podatke za djelatnike, u izborniku s desne strane odaberite opciju "Izradi XML datoteku".

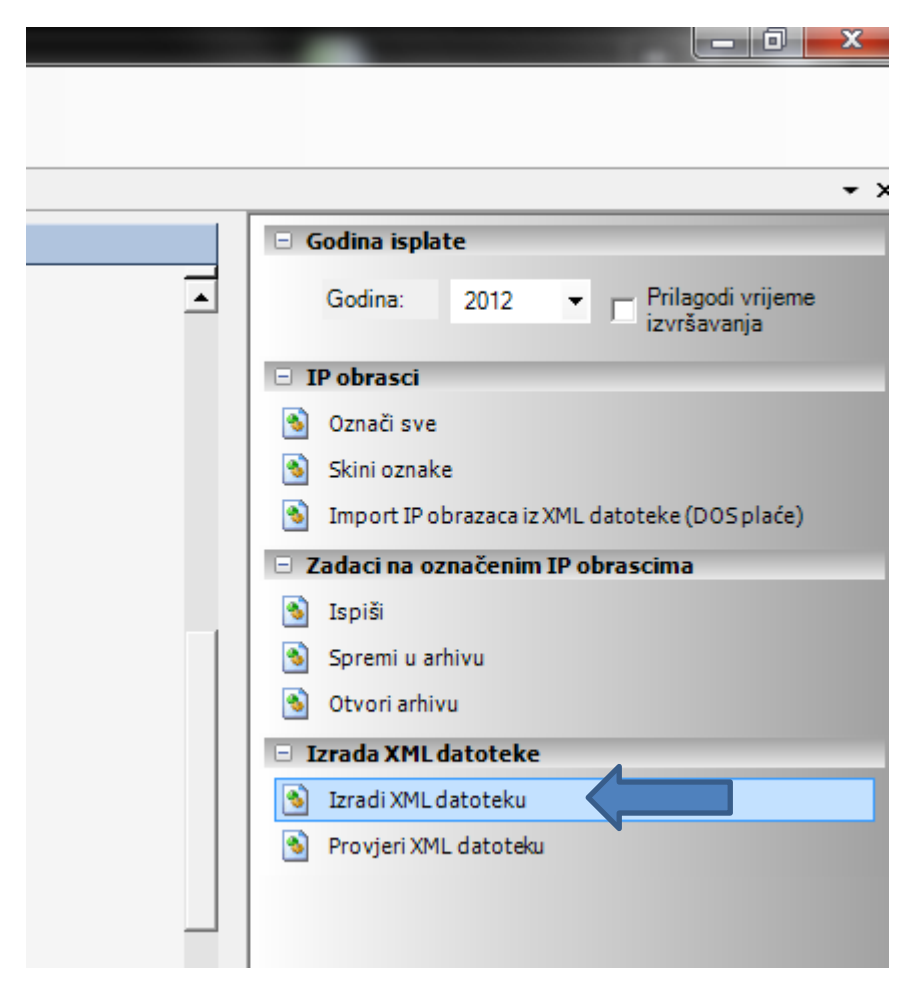

Otvoriti će se dijaloški prozor sa pitanjem: "Jeste li ubacili disketu u disketni pogon?" Ukoliko ste u računalo stavili disketu ili USB, odaberite "Yes".

| ca 147,   | 2012 | 2012 |                | 90225983635              |                   |
|-----------|------|------|----------------|--------------------------|-------------------|
| rulića 1  | 2012 | 2012 |                | 93172684512              |                   |
| rulića 5, | 2012 | 2012 |                | 29991465003              |                   |
| aka 30    | 2012 | 2012 |                | 77540090795              |                   |
| tića 8, S | 2012 | 2012 |                | 17868359042              |                   |
| eva oba   | 2012 | 2012 |                | 15962071566              |                   |
| uša 51,   | 2012 | 2012 | Disketa za ba  | anku                     | -X-               |
| ), Kutins | 2012 | 2012 | Constant 20 De | 21110                    |                   |
| 6, Sisa   | 2012 | 2012 |                |                          |                   |
| 79, Sela  | 2012 | 2012 |                | leste li ubacili disketu | u disketni pogon? |
| oškovića  | 2012 | 2012 |                |                          |                   |
| idića 43, | 2012 | 2012 |                |                          |                   |
| Rožanko   | 2012 | 2012 |                | [                        |                   |
| Greda 52  | 2012 | 2012 |                | <u>Y</u> es              |                   |
| /irina Bi | 2012 | 2012 |                |                          |                   |
| 5, Sisak  | 2012 | 2012 |                | 45330458319              |                   |
| /H, Sisa  | 2012 | 2012 |                | 51426846351              | -                 |
| nska 10   | 2012 | 2012 |                | 39869593866              |                   |

Kako biste spremili XML datoteku, za početak odaberite Moje računalo (My computer, Computer), potom disketu (A) ili USB disk (Removable disk) i potvrdite odabir klikom na "OK".

| Br | rowse For Folder        | x |
|----|-------------------------|---|
| Γ  |                         |   |
|    |                         |   |
|    | 📃 Desktop               |   |
|    | Libraries               | Ξ |
|    | D 🧱 Zrinka Višnar       |   |
|    | 4 🖳 Computer            |   |
|    | ▷ 🚣 Local Disk (C:)     |   |
|    | Local Disk (D:)         |   |
|    | DVD RW Drive (E:)       |   |
|    | 🖌 👝 Removable Disk (F:) |   |
|    | .android_secure         |   |
|    | 🌗 .beintoo              |   |
|    | Android                 | - |
|    | Make New Folder OK      |   |

Pojaviti će se dijaloški prozor s porukom da je Datoteka uspješno spremljena i podatak o lokaciji datoteke. Potvrdite kikom na tipku "OK".

| 2012 | 2012               | 17868359042              |                              |
|------|--------------------|--------------------------|------------------------------|
| 2012 | 2012               | 15962071566              |                              |
| 2012 | (Verag Cand ODDage |                          |                              |
| 2012 | vugerGradODProg    | the second second        |                              |
| 2012 | 1                  |                          |                              |
| 2012 | Datoteka uspješno  | spremljena u: C:\Users\z | rinka.visnar.VUGER\Desktop\A |
| 2012 | Floppy\IP_7295949  | 5491_01.xml              |                              |
| 2012 | 1                  |                          |                              |
| 2012 | 1                  |                          |                              |
| 2012 | 1                  |                          | OK                           |
| 2012 |                    |                          |                              |
| 2012 | 2012               | 45330458319              |                              |
| 2012 | 2012               | 51426846351              |                              |

Pojaviti će se dijaloški okvir s pitanjem: "Želite li ispisati popratni list? ". Odaberite opciju "Yes".

| 012                         |            |
|-----------------------------|------------|
| 012 VugerGradODProg         | x          |
| 012                         |            |
| 012 Želite li ispisati popr | atni list? |
| 012                         |            |
| 012                         | 4          |
| 012 Yes                     |            |
| 012                         |            |
| 012 65159703638             |            |
| 012 45330458319             |            |

Na popratnom listu provjerite podatke i, ukoliko je sve u redu, ispišite ga.

# 2. PROVJERA FORMALNE ISPRAVNOSTI XML DATOTEKE

Ukoliko želite provjeriti formalnu ispravnost XML datoteke, u izborniku s desne strane, odaberite opciju "Provjeri XML datoteku".

|          | - *                                             |
|----------|-------------------------------------------------|
|          | • •                                             |
|          | 🖻 Godina isplate                                |
| <b>▲</b> | Godina: 2012 - Prilagodi vrijeme<br>izvršavanja |
|          | 😑 IP obrasci                                    |
|          | 🕙 Označi sve                                    |
|          | 🚯 Skini oznake                                  |
|          | Import IP obrazaca iz XML datoteke (DOS plaće)  |
|          | 🖃 Zadaci na označenim IP obrascima              |
|          | 🕙 Ispiši                                        |
|          | 🕙 Spremi u arhivu                               |
|          | 🕙 Otvori arhivu                                 |
|          | 🗉 Izrada XML datoteke                           |
|          | 🔊 Izradi XML datoteku                           |
|          | S Provjeri XML datoteku                         |
|          |                                                 |
|          |                                                 |

Odaberite lokaciju gdje ste spremili datoteku, označite datoteku (zaplavite ju) i potvrdite odabir klikom na tipku "Open" ili "Otvori".

| 2012 |          | 2012               | 76564373804        |                        |            |              |         |   |
|------|----------|--------------------|--------------------|------------------------|------------|--------------|---------|---|
| 2012 | O Oper   |                    |                    |                        |            |              |         | × |
| 2012 | ope      |                    | -                  |                        |            |              |         |   |
| 2012 |          | 🖉 🌗 🕨 A Floppy     |                    |                        | <b>▼</b> 4 | Search A Flo | рру     | Q |
| 2012 | 0        | ing an Nave Califa | _                  |                        |            |              | 8       |   |
| 2012 | Organ    | nze • New Tolde    | I                  |                        |            |              | :== • L |   |
| 2012 | Name     |                    |                    | Date modified          | Туре       |              | Size    |   |
| 2012 | IP       | 72959495491 01.xml |                    | 01.2013 13:42          | XML Do     | cument       | 321 KB  |   |
| 2012 |          |                    |                    |                        |            |              |         |   |
| 2012 |          |                    |                    |                        |            |              |         |   |
| 2012 |          |                    |                    |                        |            |              |         |   |
| 2012 |          |                    |                    |                        |            |              |         |   |
| 2012 |          |                    |                    |                        |            |              |         |   |
| 2012 |          |                    |                    |                        |            |              |         |   |
| 2012 |          |                    |                    |                        |            |              |         |   |
| 2012 |          |                    |                    |                        |            |              |         |   |
| 2012 | <        | IP_7295949549      | 1_01.xml Date modi | fied: 16.01.2013 13:42 |            |              |         |   |
| 2012 |          | XML Document       |                    | Size: 320 KB           |            |              |         |   |
| 2012 | _        |                    |                    |                        |            |              |         |   |
| 2012 |          | File <u>n</u> a    | me: IP_72959495491 | _01.xml                | -          | XML datoteke | (*.XML) |   |
| 2012 |          |                    |                    |                        |            | Open         |         |   |
| 2012 |          |                    |                    |                        |            | Ohen         |         |   |
| 2012 | <u> </u> | 2012               | 51426846351        |                        | _          |              |         |   |
| 2012 |          | 2012               | 39869593866        |                        |            |              |         |   |
|      |          |                    |                    |                        |            |              |         |   |

Otvoriti će se dijaloški prozor s porukom da je "Validacija dokumenta: uspješna."

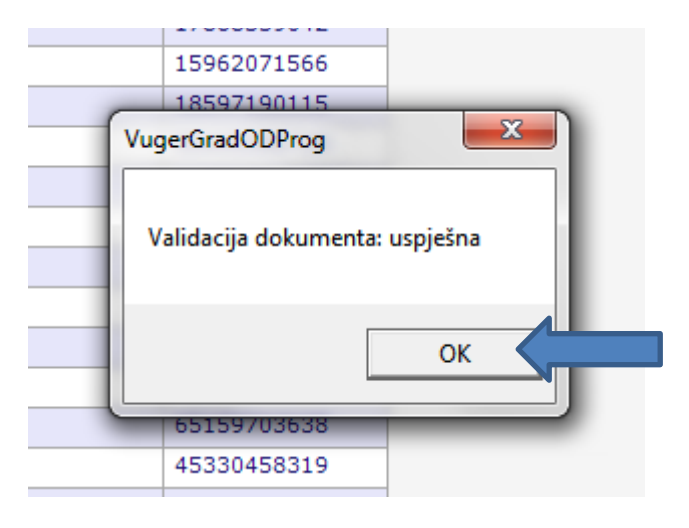

## Napomena – validacija dokumenta neuspješna:

Ukoliko se pojavi poruka da validacija nije uspješna, provjerite jesu li pravilno uneseni svi kontakt podaci. Posebnu pozornost obratite na format broja telefona i fax-a, odnosno, je li e-mail adresa točno unesena.